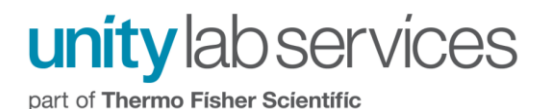

## Valpro Installation Failure Error 1320 and 1303 Windows Junction Issue

Error 1320 or 1303 with windows 10 systems when installing Valpro software causes the installation to fail.

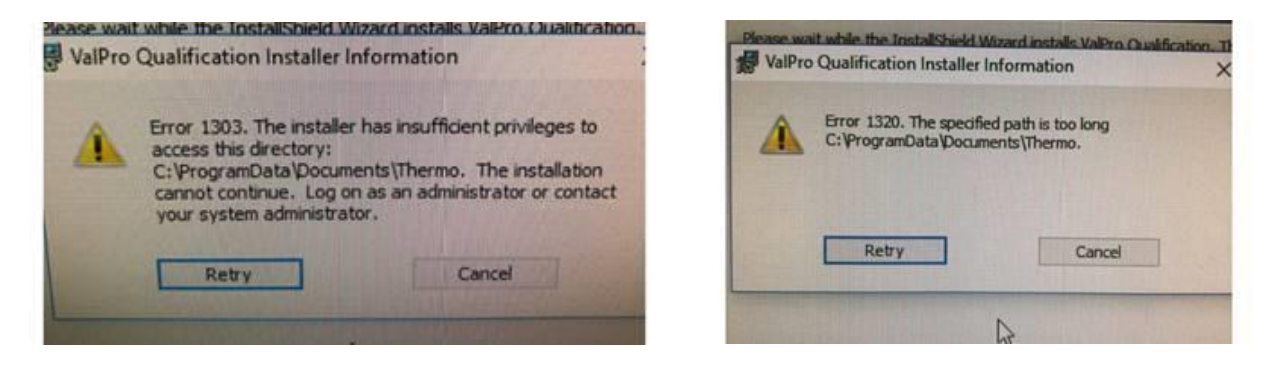

This can be caused by documents Junction being broken in Windows.

Typing the following command in command prompt CMD will show if the Junction is broken:

## Dir C:\programdata /al

If drive letter reported starts with the incorrect drive letter, then the junction is broken. An example of a broken junction would be S:\user\public\documents.

2. Type the following command into the Command Prompt and press ENTER: dir C:\ProgramData /al (If your operating system is installed on a drive other than C:, change the drive letter accordingly.) \Users\thermo>dir c:\programdata /al 3. Examine the destination path of the olume in drive C is Windows olume Serial Number is 6ED5-681A Documents junction point: If it specifies irectory of c:\programdata [C:\Users\Public\Documents] (assuming that your system drive is 27/2017 06:20 AM <JUNCTION> Application Data [E:\ProgramData] Desktop [E:\Users\Public\Desktop] C:), the junction point is correct. 27/2017 06:20 AM <JUNCTION> If it starts with an incorrect drive 06:20 AM <JUNCTION> Start Menu [E:\ProgramData\Microsoft\Windo 27/2017 06:20 AM letter, for example, <JUNCTION> Templates [E:\ProgramData\Microsoft\Windo 0 File(s) [S:\Users\Public\Documents], the 0 bytes junction point is broken. 4 Dir(s) 451,526,926,336 bytes free

A work around is to use a USB drive and change the USB's drive letter to the Junction drive letter that was displayed, effectively recreating the path on the USB drive. It may be necessary to create a ProgramData directory on the USB drive and a Documents sub-directory in order to make this work.

A more permanent fix for this error is to remove the broken junction. There are two ways to do this.

Page 1 of 3

For technical support in the U.S. and Canada, call 1-800-532-4752, option 2, or email <u>us.techsupport.analyze@thermofisher.com</u>. Outside the U.S. and Canada, call the nearest Thermo Fisher Scientific office. Please provide your instrument serial number when contacting technical support.

**Method 1:** Using the Windows File Explorer to navigate to the C:\ProgramData\ directory. Be aware that the ProgramData directory is a hidden folder. You can navigate to this hidden folder by either having Windows show hidden folders, typing in C:\ProgramData into the File Explorer address bar, or clicking on the Windows Start menu and typing in %ProgramData% and pressing the Enter key.

In the File Explorer window, Junctions will be displayed as a folder with a shortcut arrow icon in the lower left. In the example below, the folder "JunctionTest" is a Junction type folder. The ValPro installer error normally indicates the Junction folder C:\ProgramData\Documents\Thermo. Find the Documents folder in the ProgramData directory and verify that it has the shortcut arrow icon on it. If so, right click on the Documents folder has been deleted, clicking the Retry button in the ValPro installer should allow it to proceed.

| ^ | Name                    |                 | Date modified      | Туре        | Size |  |
|---|-------------------------|-----------------|--------------------|-------------|------|--|
|   | Adobe                   |                 | 1/15/2020 11:47 AM | File folder |      |  |
|   | Broadcom                |                 | 12/7/2019 4:00 PM  | File folder |      |  |
|   | CrowdStrike             |                 | 5/25/2021 7:46 AM  | File folder |      |  |
|   | Dell                    |                 | 5/9/2021 3:09 PM   | File folder |      |  |
|   | Dell Inc                |                 | 1/13/2020 12:04 PM | File folder |      |  |
|   | Intel                   |                 | 12/7/2019 4:00 PM  | File folder |      |  |
|   | 🚽 JunctionTest          |                 |                    | le folder   |      |  |
|   | LogiShrd                | Open            |                    | le folder   |      |  |
|   | LogMeln                 | Open in new v   | window             | le folder   |      |  |
|   | McAfee                  | Pin to Quick a  | iccess             | le folder   |      |  |
|   |                         | 7-Zip           |                    | > e folder  |      |  |
|   | Microsoft Help          | CRC SHA         |                    | > le folder |      |  |
|   | Microsoft OneDrive      | Give access to  |                    | > le folder |      |  |
|   | OSD                     | Restore previo  | ous versions       | le folder   |      |  |
|   | Package Cache           | Coop for View   |                    | — le folder |      |  |
|   | Packages                | Scan for virus  | es                 | e folder    |      |  |
|   | PCDr                    | Include in libr | ary                | e folder    |      |  |
|   | Pulse Secure            | Pin to Start    |                    | e folder    |      |  |
|   | RabbitMQ                | Send to         |                    | > e folder  |      |  |
|   | regid.1991-06.com.micr  | Cut             |                    | e folder    |      |  |
|   | regid.1992-12.com.sym   | Conv            |                    | le folder   |      |  |
|   | ScreenConnect Client (f |                 |                    | le folder   |      |  |
|   | Sentech                 | Create shortc   | ut                 | e folder    |      |  |
|   | SoftwareDistribution    | Delete          |                    | e folder    |      |  |
|   | ssh                     | Nename          |                    | e folder    |      |  |
|   | SupportAssist           | Properties      |                    | le folder   |      |  |
|   | Symantec                |                 |                    | le folder   |      |  |

part of Thermo Fisher Scientific

**Method 2:** You can also manually remove the junction using the Command Prompt window. Click on the Windows Start menu and type in CMD. Click on the link for the Command Prompt application. In the command prompt window type in the command: rmdir C:\ProgramData\Documents

And press the enter key. This will again remove the junction link and once that is removed, clicking Retry in the ValPro installer window should allow the installation to proceed.

| 🖾 Command Prompt                                                                                                    |  | × |
|----------------------------------------------------------------------------------------------------|--|---|
| C:\ProgramData>dir /al<br>Volume in drive C is OSDisk<br>Volume Serial Number is 7C07-E5A3                                                                                                    |  | ^ |
| Directory of C:\ProgramData                                                                                                    |  |   |
| 09/29/2020 06:56 PM <junction> Application Data [C:\ProgramData]<br/>09/29/2020 06:56 PM <junction> Desktop [C:\Users\Public\Desktop]<br/>09/29/2020 06:56 PM <junction> Documents [C:\Users\Public\Documents]</junction></junction></junction>                                                                                                    |  |   |
| 05/25/2021 10:37 AM <junction> JunctionTest [D:\Programmata\Documents]</junction>                                                                                                    |  |   |
| 09/29/2020 06:56 PM <junction> Templates [C:\ProgramData\Microsoft\Windows\Templates]<br/>0 File(s) 0 bytes<br/>7 Dir(s) 10,540,109,824 bytes free<br/>C:\ProgramData rmdir C:\ProgramData\JunctionTest</junction>                                                                                                    |  |   |
| C:\ProgramData>dir /al<br>Volume in drive C is OSDisk<br>Volume Serial Number is 7C07-E5A3                                                                                                    |  |   |
| Directory of C:\ProgramData                                                                                                    |  |   |
| <pre>09/29/2020 06:56 PM <junction> Application Data [C:\ProgramData]<br/>09/29/2020 06:56 PM <junction> Desktop [C:\Users\Public\Desktop]<br/>09/29/2020 06:56 PM <junction> Documents [C:\Users\Public\Documents]<br/>09/29/2020 06:56 PM <junction> Favorites [C:\Users\Public\Favorites]<br/>09/29/2020 06:56 PM <junction> Start Menu [C:\ProgramData\Microsoft\Windows\Start Menu]<br/>09/29/2020 06:56 PM <junction> Templates [C:\ProgramData\Microsoft\Windows\Templates]<br/>0 File(s) 0 bytes<br/>6 Dir(s) 10,540,044,288 bytes free</junction></junction></junction></junction></junction></junction></pre> |  |   |
| C:\ProgramData>                                                                                                    |  |   |
|                                                                                                    |  |   |
|                                                                                                    |  |   |